EN

About Stamp Starter Kit

Name

Accessories

3 pieces

patterns

Precautions

temperatures.

to change without notice.

D Insertion

С

You can cut the stamp sheet with your cutting machine to create original stamps.

After purchasing this kit, check the contents.

A Stamp sheet\*1 5.9" x 7.8" (150 mm x 200 mm)

**B** Acrylic block 2.9" x 3.9" (75 mm x 100 mm)

Activation card for access to 50 stamp

\*1 This accessory is consumable. After you have used it all, purchase CASTPS1(stamp sheets). To purchase options, contact the retailer where this kit was purchased.

• Do not fold or bend the stamp sheet

For detailed instructions on using the

cutting machine, refer to the Operation Manual supplied with it.

Do not store stamp sheets or acrylic blocks in an environment exposed to direct sunlight or extremely low or extremely high

• The contents of this document are subject

# ES Kit de inicio para sellos

# El Kit inicial de carimbo

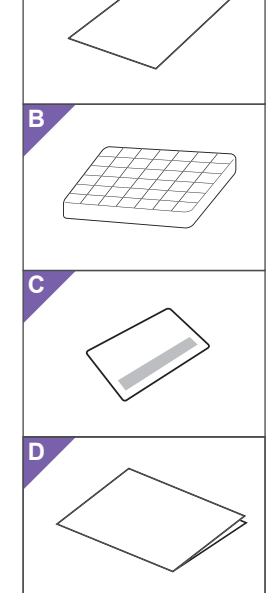

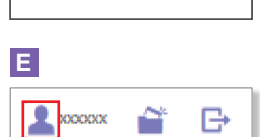

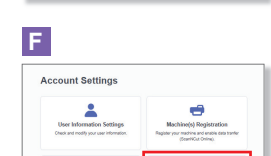

Q

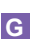

Η

1 Sta

J

Ð 0

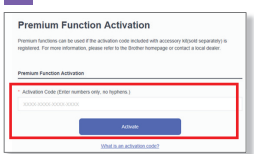

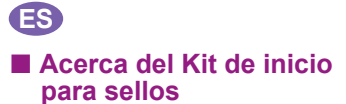

Puede cortar la hoja de sellos con su máquina de cortar para crear sellos originales.

#### Accesorios

- Después de comprar este kit, compruebe el contenido.
- Nombre
- Hoja de sellos\*1 5.9" x 7.8" (150 mm x 200 mm) : 3 piezas Α
- Bloque de material acrílico 2.9" x 3.9" (75 mm x 100 mm) В
- Tarjeta de activación para acceder a 50 patrones de sellos С
- D Inserción
- 1 Este accesorio es consumible. Una vez lo haya utilizado del todo, adquiera CASTPS1 (hojas de sellos). Para adquiri opciones, póngase en contacto con el distribuidor donde adquirió este kit.

#### Precauciones

- No doble ni pliegue la hoja de sellos Para ver instrucciones detalladas acerca de cómo utilizar la máquina de cortar consulte
- el Manual de instrucciones que se entrega con la máquina. No almacene las hojas de sellos ni los bloques de material acrílico en lugares expuestos a la luz solar directa o a
- temperaturas extremadamente bajas o altas. • El contenido de este documento puede
- sufrir cambios sin previo aviso.

- Preparing a stamp pattern from the CanvasWorkspace Web application CanvasWorkspace has template images
  - that can be used immediately

#### Activating the Stamp 0 **Patterns**

- \* English screens are used for basic explanations
- \* The screens may differ from the actual ones. 1. From a computer, log in to CanvasWorkspace. (http://CanvasWorkspace.Brother.com) New users should create a free CanvasWorkspace
- 2. Click 💄 in the upper-right corner of the Web page. ( E )
- 3. Click <Premium Function Activation>. (F) 4. Type in the activation code on the included rd for activation code, and then click
- <Activate>. (G) \* Scratch off the silver part of the card and reveal the activation code (16 alphanumeric characters).
- The uppercase letters "I"and "O" are not used in the activation code.
- The activation code is valid for only one login ID for CanvasWorkspace. The same activation code cannot be used again.
- 5. The confirmation screen for the activation appears. Confirm the contents have no problem, and then click <Activate>. (H)
- 6. Click <OK> to complete the activation. ( I ) A pattern category for stamps is added to CanvasWorkspace. For details on the operations of CanvasWorkspace, click ? and refer to <Help> on CanvasWorkspace.  $(\mathbf{J})$

Preparar un patrón de sello

desde la aplicación web

CanvasWorkspace dispone de imágenes

CanvasWorkspace

momento.

en inglés.

de plantilla que pueden utilizarse a

○ Activar los patrones de

\* Para las explicaciones básicas se utilizan pantallas

\* Las pantallas pueden ser distintas a las reales

1. Desde un ordenador, inicie sesión en CanvasWorkspace. (http://CanvasWorkspace.Brother.com)

2. Haga clic en 💄 , en la esquina superior

3. Haga clic en < Activación de las Funciones

El código de activación es válido sólo para una ID de usuario para CanvasWorkspace. No puede volver a utilizarse el mismo código de activación.

5. Aparece la pantalla de confirmación para la

activación. Confirme que está de acuerdo

con el contenido y haga clic en <Activar>

6. Haga clic en <OK> para completar la

→ Se ha añadido una categoría de patrón

CanvasWorkspace, haga clic en 🕗 y

consulte la <Ayuda> de

CanvasWorkspace. (J)

para sellos en CanvasWorkspace. Para más detalles acerca de las operaciones de

\* Los nuevos usuarios deben crear una cuel gratuita de CanvasWorkspace.

derecha de la página web. (E)

Premium>. (F)

(**H**)

activación. (I)

estampación

# FR

À propos du kit de démarrage de tampons Vous pouvez découper le support pour tampons avec votre machine de découpe, de facon à créer des tampons originaux

# Accessoires Après l'achat de ce kit, vérifiez-en le contenu.

- Nom A Support pour tampons\*1 5.9" x 7.8" (150 mm x 200 mm) : 3 pièces B Bloc acrylique 2.9" x 3.9" (75 mm x 100 mm)
- Carte d'activation pour accéder à 50 motifs С de tampon D Insertion
- \*1 Cet accessoire est un produit consommable. Une fois complètement épuisé, achetez la référence CASTPS1 (supports pour tampons). Pour vous procurer des accessoires en option, contactez le revendeur qui vous a vendu ce kit.

#### Précautions

- Ne pliez pas le support pour tampons
- Consultez le manuel d'instructions fourni avec la machine de découpe pour obtenir des instructions détaillées sur son utilisation
- Ne rangez pas les supports pour tampons ni le bloc acrylique à un endroit exposé à la lumière directe du soleil ou à des températures extrêmement basses ou extrêmement élevées
- Le contenu de ce document peut faire l'obiet de modifications sans préavis.

### Préparation d'un motif de tampon à partir de l'application Web CanvasWorkspace CanvasWorkspace propose des modèles d'images pouvant être utilisés immédiatement.

#### Activation des motifs de tampon

- \* Les écrans en anglais sont utilisés pour les explications de base.
- \* Les écrans réels peuvent être différents des illustrations.
- 1. Connectez-vous à CanvasWorkspace à partir d'un ordinateur. (http://CanvasWorkspace.Brother.com)
- Les nouveaux utilisateurs doivent créer un compte CanvasWorkspace gratuit.
- 2. Cliquez sur 💄 en haut à droite de la page Web. (E) 3. Cliquez sur < Activation des fonctions
- Premium>. (**F**)
- 4. Entrez le code d'activation indiqué sur la carte fournie, puis cliquez sur le bouton <Activer>. ( G )
- \* Grattez la partie argentée de la carte et découvrez le code d'activation (16 caractères alphanumériques). Les lettres maiuscules « I » et « O » ne sont pas utilisées dans le code d'activation.
- Le code d'activation est valide uniquement pour un seul nom d'utilisateur pour CanvasWorkspace. Vous ne pouvez pas réutiliser le même code d'activation.
- 5. L'écran de confirmation de l'activation s'affiche. Vérifiez l'absence de problème au niveau du contenu, puis cliquez sur le bouton <Activer>. ( H )
   Cliquez sur <OK> pour terminer
- Inactivation. (1)
  Une catégorie de motifs de tampon est ajoutée à CanvasWorkspace. Pour en savoir plus sur l'utilisation de CanvasWorkspace, cliquez sur 😮 dans CanvasWorkspace, puis choisissez <Aide>. ( J )

### PT Sobre o Kit inicial de carimbo

- Você pode cortar a folha de carimbo com sua máquina de corte para criar carimbos originais.
- Acessórios Depois de comprar esse kit, verifique o conteúdo.

# Nome

- Folha de carimbo\*1 5.9" x 7.8" (150 mm x 200 mm): 3 peças Α
- Bloco de acrílico 2.9" x 3.9' В (75 mm x 100 mm)
- Cartão de ativação para acessar 50 С
  - padrões de carimbo
- D Folheto
- \*1 Este acessório é consumível. Depois de ter usado tudo, compre CASTPS1 (folhas de carimbo). Para adquirir opções, entre em contato com o revendedor onde este kit foi comprado.

- Não dobre ou curve a folha de carimbo.
- Para obter instruções detalhadas sobre como usar a máquina de corte, consulte o Manual de Operações fornecido com ela.
- de acrílico num ambiente exposto à luz solar direta ou temperaturas extremamente baixas ou extremamente altas.
- alterações sem aviso prévio.

#### Preparar um padrão de carimbo no aplicativo Web CanvasWorkspace

O CanvasWorkspace tem imagens de modelos que podem ser usados imediatamente

#### O Ativação dos padrões de carimbo

- Telas em inglês são usadas para explicações básicas.
- \* As telas podem ser diferentes das reais 1. Em um computador, faça login no
- CanvasWorkspace (http://CanvasWorkspace.Brother.com) Os novos usuários devem criar uma conta gratuita
- no CanvasWorkspace Clique em Ano canto superior direito da página da Web. (E)
- 3. Clique em <Ativação de função premium> (F)
- 4. Digite o código de ativação do cartão incluso e clique no botão <Ativar>. (G)
- \* Raspe a parte prata do cartão e revele o código de ativação (16 caracteres alfanuméricos).
- As letras maiúsculas "I" e "O" não são usadas no código de ativação.
- O código de ativação é válido apenas para um ID de login para CanvasWorkspace. O mesmo código de ativação não pode ser usado de novo.
- A tela de confirmação de ativação é exibida. Confirme se o conteúdo não apresenta problemas e depois clique em <Ativar>. (H)
- 6. Clique em <OK> para concluir a ativação  $(\mathbf{I})$
- → É adicionada uma categoria de padrão para carimbos ao CanvasWorkspace. Para obter detalhes sobre as operações do CanvasWorkspace, clique em ? e consulte a <Ajuda> no CanvasWorkspace (J)

#### 4. Escriba el código de activación en la tarjeta Precaucões incluida, y haga clic en <Activar>. (G) Rasque la parte plateada de la tarjeta para ver el código de activación (16 caracteres alfanuméricos) \* Las letras mayúsculas "l" e "O" no se utilizan en el código de activación.

- Não armazene folhas de carimbo ou blocos
  - O conteúdo deste documento está sujeito a

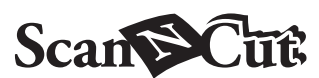

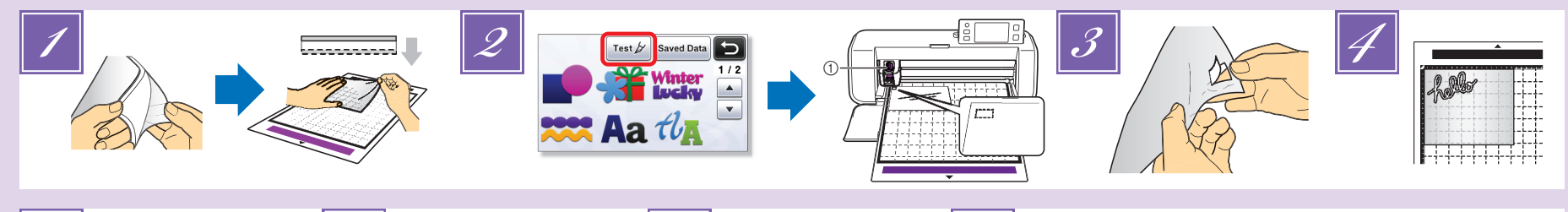

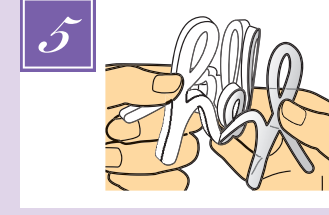

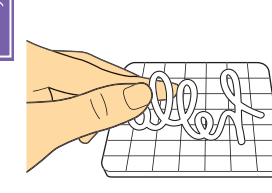

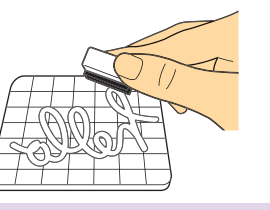

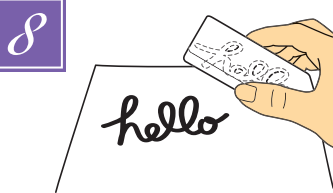

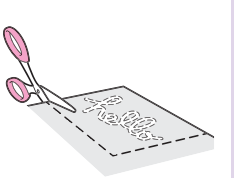

# EN

Remove clear vinyl backing from one side of the stamp sheet. Place the stamp sheet with the remaining backing face up on the standard mat. At that time, stretch the sheet so that no bubbles remain

#### NOTE

- · For best results, place the stamp sheet on the mat with the clear vinyl backing face up. Backing is not needed between the cutting mat and stamp sheet.
- · Bubbles between the stamp sheet and the backing do not affect cutting.
- Select a test pattern, and then perform trial cutting
  - ①Deep cut blade holder (purple)
  - · Begin with the blade extension set to "6-6.5" and the cutting pressure set to "0".
  - If the stamp sheet is not cut properly, adjust the blade extension setting
- Peel the stamp sheet off the mat, and then check that the test pattern has been cut out.
- Recall the stamp pattern in the cutting machine, and then cut the stamp sheet. · Download stamp patterns from
  - CanvasWorkspace (URL: http://CanvasWorkspace.Brother.com).

## NOTE

- · Cut patterns to a size that fits within the acrylic block (3" x 4"(75 mm x 100 mm)).
- · Cut patterns at least 5 mm from the edge of the stamp sheet. • When arranging multiple patterns, set the
- number of "Pattern Interval" to "3" or higher from setting. If their spacing is too small, the patterns may not be cleanly cut.
- Peel the backing from the cut-out stamp sheet
- After flipping over the cut-out stamp sheet, place it on the acrylic block, arranging the pattern with the grid on the block as a guide. NOTE
  - · When placing characters or non-symmetrical patterns on the acrylic block, be sure to flip them over before placing them on the block.
- Using the ink, color the stamp pattern.
- Apply the stamp at the desired location. NOTE
  - · After use, wipe off the ink on the cut-out stamp sheet and acrylic block with a damp cloth or tissue, and then store them after they have dried
  - When the leftover stamp sheet is used, it may curl up in the machine. After cutting out the pattern, use scissors to cut around the pattern to clean it up

ES Retire el estabilizador de respaldo de vinilo transparente de una cara de la hoja de sellos Coloque la hoja de sellos con el estabilizador de respaldo restante situado cara arriba encima del tapete estándar. A continuación, estire la hoja para eliminar todas las burbujas.

#### <u>NOTA</u>

- Para obtener los mejores resultados, coloque la hoja de sellos sobre el tapete con el estabilizador de respaldo de vinilo transparente situado cara arriba. No es necesario colocar un estabilizador de respaldo entre el tapete de corte v la hoia de sellos.
- · Las burbujas presentes entre la hoja de sellos y el estabilizador de respaldo no afectan al proceso de corte.
- Seleccione un patrón de prueba y realice el corte de prueba.
  - ①Soporte de la cuchilla para corte profundo (púrpura)
  - Empiece con una extensión de la cuchilla ajustada a "6-6,5" y una presión de corte aiustada a "0"
  - · Si la hoja de sellos no se corta correctamente, ajuste la configuración de extensión de la cuchilla
- Despegue la hoja de sellos del tapete, y compruebe si se ha cortado el patrón de prueba
- Vuelva a cargar el patrón de sellos en la máquina de corte, y luego corte la hoja de sellos. • Descargue los patrones de sellos desde CanvasWorkspace (URL: http://CanvasWorkspace.Brother.com).

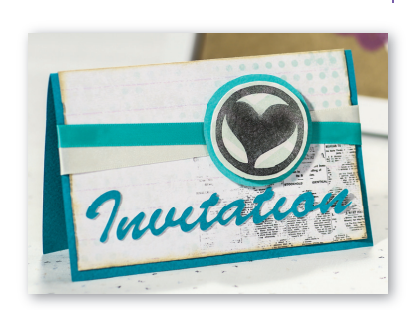

# **FR**

- Retirez la protection en vinyle transparent d'un côté du support pour tampons. Placez le support pour tampons avec la protection restante orientée vers le haut sur le support standard. Étirez le support de façon à éliminer toute bulle
  - REMARQUE
  - Pour des résultats optimaux, placez le support pour tampons sur le support en orientant la protection en vinvle transparent vers le haut. Aucune protection n'est nécessaire entre le support de découpe et le support pour tampons · La présence de bulles entre le support pour tampons et la protection n'affecte en aucun cas
- la découpe. Sélectionnez un motif de test, puis effectuez un 2 test de découpe.
  - ①Support à lame de découpe profonde (violet) · Commencez par régler le dépassement de la lame
  - sur « 6-6,5 » et la pression de déoupe sur « 0 ». Si le support pour tampons n'est pas correctement découpé, ajustez le réglage de dépassement de la lame
- Enlevez le support pour tampons du support de découpe, puis assurez-vous que le motif de test a été découpé.
- Resélectionnez le motif de tampon sur la machine de découpe, puis découpez le support pour tampons.
  - Téléchargez des motifs de tampon depuis CanvasWorkspace (URL http://CanvasWorkspace.Brother.com).

## REMARQUE

- · Découpez les motifs à une taille adaptée au bloc acrylique [3" x 4" (75 mm x 100 mm)].
- Découpez les motifs à une distance de 5 mm minimum par rapport au bord du support pour tampons.
- Lorsque vous arrangez des motifs multiples, réglez le paramètre « Intervalle de motif » sur « 3 » ou une valeur supérieure. Un espacement insuffisant peut résulter en une découpe incorrecte des motifs.
- Retirez la protection du support pour tampons découpé
- Après avoir retourné le support pour tampons découpé, placez-le sur le bloc acrylique en utilisant la grille du bloc comme guide pour le positionnement du motif

#### REMARQUE

- Lors du positionnement de caractères ou de motifs non symétriques sur le bloc acrylique, assurez-vous de les retourner avant de les placer sur le bloc.
- À l'aide de l'encre, colorez le motif de tampon. Appliquez le tampon à l'emplacement souhaité

# REMARQUE

- Après utilisation, essuyez l'encre du support pour tampons découpé et du bloc acrylique à l'aide de papier absorbant ou d'un chiffon humidifié, puis laissez-les sécher avant de les ranger.
- Lorsque le reste du support pour tampons est utilisé, il est possible qu'il s'enroule dans la machine. Après la découpe du motif, nettoyez les bords du trou résultant à l'aide de ciseaux.

### <u>NOTA</u>

- Corte os padrões a um tamanho que se encaixa dentro do bloco de acrílico (3" x 4" (75 mm x 100 mm)).
- Corte os padrões a uma distância mínima de 5 mm da borda da folha de carimbo.
- · Quando estiver colocando vários padrões, defina o número de "Intervalo do Padrão" para "3" ou mais na configuração. Se o espaçamento for muito pequeno, os padrões podem não ser cortados de forma limpa.
- Remova a proteção da folha de carimbo cortada
- Depois de virar a folha de carimbo cortada, coloque-a sobre o bloco de acrílico utilizando a grade do bloco como um guia.
  - <u>NOTA</u> Ao colocar caracteres ou padrões
  - não-simétricos sobre o bloco de acrílico, certifique-se de virá-los antes de os colocar no bloco.
- Usando uma tinta, aplique cor no padrão de carimbo.
- Aplique o carimbo no local desejado. NOTA
  - · Depois do uso, limpe a tinta da folha de carimbo cortada e do bloco de acrílico com um pano ou tecido úmido. e armazene-os depois de terem secado.
  - · Quando a folha de carimbo que sobra é usada, ela pode se enroscar na máquina. Depois de cortar o padrão, use uma tesoura para cortar em torno do padrão para limpá-lo.

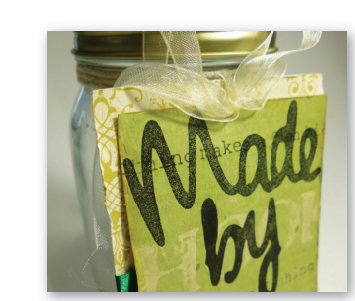

- Corte los patrones a un tamaño que se adapte
- al bloque de material acrílico (3" x 4" (75 mm x . 100 mm)). · Corte los patrones como mínimo a 5 mm del
- borde de la hoja de sellos. • Cuando distribuya varios patrones, seleccione un número de "Intervalo de patrones" de "3" o
- superior desde el ajuste. Si el espaciado es demasiado pequeño, los patrones no podrán cortarse limpiamente.
- 5 Despegue el estabilizador de respaldo de la hoja de sellos cortada.
- Dele la vuelta a la hoja de sellos cortada y colóquela sobre el bloque de material acrílico. situando el patrón sobre el bloque utilizando la cuadrícula como guía.

## NOTA

<u>NOTA</u>

- · Si coloca caracteres o patrones no simétricos sobre el bloque de material acrílico, deles siempre la vuelta antes de colocarlos sobre el bloque
- Coloree el patrón de sellos utilizando la tinta. 7 Aplique el sello en la posición deseada

## NOTA

- · Después de su uso, limpie la tinta de la hoja de sellos cortada y del bloque de material acrílico con un paño o tejido húmedo, v quárdelos cuando estén secos.
- · Cuando se utiliza la hoja de sellos sobrante, es posible que quede doblada en el interior de la máquina. Una vez cortado el patrón, recorte sus bordes con unas tijeras para pulirlo

# PT

Retire o suporte de vinil claro de um lado da folha de carimbo. Coloque a folha de carimbo com o suporte restante para cima na folha adesiva para trabalhos artesanais em tecidos. Nesse momento, estique a folha de modo que não existam bolhas.

# NOTA

- · Para melhores resultados, coloque a folha de carimbo sobre a folha adesiva com o suporte de vinil claro virado para cima. O suporte não é necessário entre a folha adesiva e a folha de carimbo. Bolhas entre a folha de carimbo e o suporte não
- afetam o corte.
- Selecione um padrão de teste e execute o corte de teste ①Suporte para lâmina de corte profundo
  - (violeta) · Comece com a extensão da lâmina configurada para "6-6,5" e a pressão de corte, para "0".
  - · Se a folha de carimbo não for cortada corretamente, ajuste a configuração de extensão da lâmina.
- Retire a folha de carimbo da folha adesiva e verifique se o padrão de teste foi cortado.
- 🗾 Recoloque o padrão de carimbo na máquina de corte e corte a folha de carimbo · Faça o download de padrões de carimbo no CanvasWorkspace (URL: http://CanvasWorkspace.Brother.com).